Navigating the Inquire Bills Page

# Navigating to the Inquire Bills Page

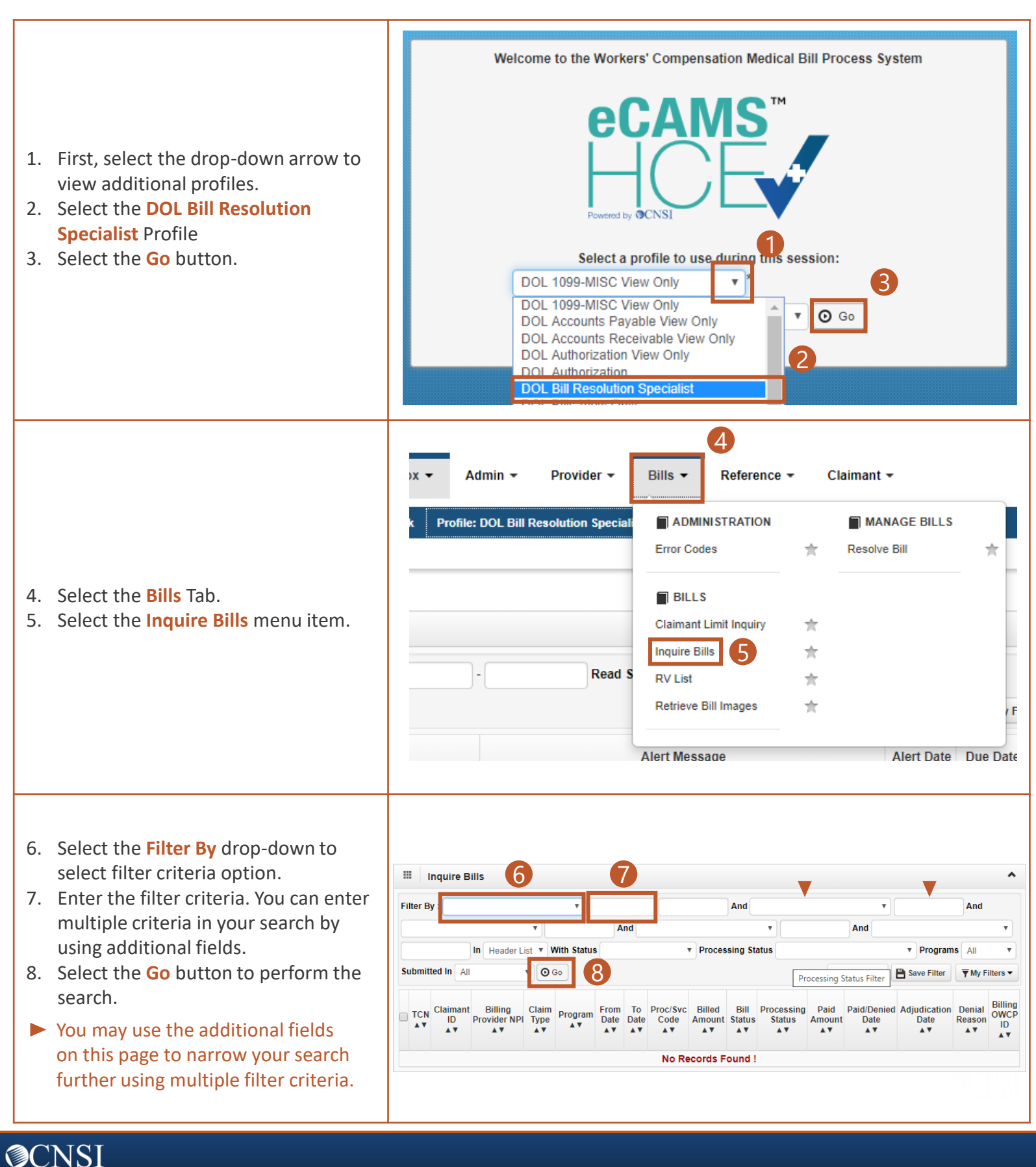

## Viewing Bill Status

For the remainder of this job aid, we will cover three different scenarios to give you an idea of how to use the filter criteria to view the status of bills.

#### Scenario 1: Find bills that were paid to a provider for a claimant within a Date of Service (DOS) range.

- From the Inquire Bills page, we will enter the following criteria in the Filter By fields to address Example Scenario 1.
  - 1. Date of Service (From/To Date) 08/01/2019 and 12/31/2019
  - 2. Claimant ID 0050022435
  - **3. Billing OWCP ID** 700027200
  - 4. Select Go The results of search are shown.

| Inquire Bills   |                                                          |                    |                               |                          |               |                                                        |               |                  |                  |                      |                         |                                          |                           | ^                          |                         |                          |  |  |
|-----------------|----------------------------------------------------------|--------------------|-------------------------------|--------------------------|---------------|--------------------------------------------------------|---------------|------------------|------------------|----------------------|-------------------------|------------------------------------------|---------------------------|----------------------------|-------------------------|--------------------------|--|--|
| Fi              | Iter By : From/To Date                                   |                    | ▼ 08/0                        | 1/2019 ] [ 1:            | 2/31/2019     | 1/2019 And Claimant ID TO050022435 And Billing OWCP ID |               |                  |                  |                      |                         |                                          |                           |                            |                         | T                        |  |  |
| 700027200 And 🔻 |                                                          |                    |                               |                          |               | And                                                    |               | •                |                  | In He                | ader List 🔻 With Status |                                          |                           |                            | •                       |                          |  |  |
| Pr              | rocessing Status                                         |                    |                               | Programs All   Submittee |               |                                                        | d In All      | ,                | • 🖸 Go           | -                    |                         | 🞯 Clear Filter 🗎 Save Filter 🔻 My Filter |                           |                            |                         |                          |  |  |
|                 | TCN<br>▲▼                                                | Claimant ID<br>▲ ▼ | Billing<br>Provider NP<br>▲ ▼ | Claim Type<br>▲▼         | Program<br>▲▼ | From Date<br>▲▼                                        | To Date<br>▲▼ | Proc/Svc<br>Code | Billed<br>Amount | Bill<br>Status<br>▲▼ | Processing<br>Status    | Paid<br>Amount<br>▲▼                     | Paid/Denied<br>Date<br>▲▼ | Adjudication<br>Date<br>▲▼ | Denial<br>Reason<br>▲ ▼ | Billing<br>OWCP ID<br>▲▼ |  |  |
|                 | 22002002800009000                                        | 0050022435         | 2494241336                    | P-Professional<br>Bill   | DEEOIC        | 09/20/2019                                             | 09/20/2019    |                  | \$1,000.00       | Paid                 | RV<br>Generated         | \$409.00                                 | 02/24/2020                | 02/14/2020                 |                         | 700027200                |  |  |
|                 | 22002002800008000                                        | 0050022435         | 2494241336                    | P-Professional<br>Bill   | DEEOIC        | 11/01/2019                                             | 11/01/2019    |                  | \$1,000.00       | Paid                 | RV<br>Generated         | \$409.00                                 | 02/24/2020                | 02/14/2020                 |                         | 700027200                |  |  |
| ١               | View Page: 1 O Go + Page Count SaveToCSV Viewing Page: 1 |                    |                               |                          |               |                                                        |               |                  |                  |                      |                         |                                          |                           | >> Last                    |                         |                          |  |  |

#### Scenario 2: If a certain procedure code was paid for a claimant last year (2019).

- From the Inquire Bills page, we will enter the following criteria in the Filter By fields to address Example Scenario 2.
  **1. Date of Service (From/To Date)** 01/01/2019 and 12/31/2019
  - 2. Proc/Svc Code E0430 (when using a Procedure Code filter option, you will need to select Line List after the "In" in the filter area).
  - 3. Claimant ID 570485719
  - 4. Select Go The results of search are shown.

| Inquire Bills                                                                                                    |                     |                    |                         |                        |               |                                  |               |                        |                        |                       |                      |                      |                            |                            |                        |                             |  |
|----------------------------------------------------------------------------------------------------|---------------------|--------------------|-------------------------|------------------------|---------------|----------------------------------|---------------|------------------------|------------------------|-----------------------|----------------------|----------------------|----------------------------|----------------------------|------------------------|-----------------------------|--|
| Filter By : From/To Date                                                                                                    |                     |                    |                         |                        | 31/2019       | 1/2019 And Proc/Svc Code • E0430 |               |                        |                        |                       |                      |                      | And Claimant ID            |                            |                        |                             |  |
| 570485719 And 🔹                                                                                                    |                     |                    |                         |                        | Ar            | And V                            |               |                        |                        |                       |                      | List 🔻               | •                          |                            |                        |                             |  |
| Processing Status                                                                                                    |                     |                    | ٣                       | Programs All           | •             | Submitted I                      | In All        | •                      | O Go                   |                       | 4                    | 8                    | Clear Filter               | Save Filter                | <b>▼</b> My F          | ilters ▼                    |  |
|                                                                                                    | TCN<br>▲▼           | Claimant ID<br>▲ ▼ | Billing<br>Provider NPI | Claim Type<br>▲ ▼      | Program<br>▲▼ | From Date<br>▲▼                  | To Date<br>▲▼ | Proc/Svc<br>Code<br>▲▼ | Billed<br>Amount<br>▲▼ | Bill<br>Status<br>▲ ▼ | Processing<br>Status | Paid<br>Amount<br>▲▼ | Paid/Denied<br>Date<br>▲ ▼ | Adjudication<br>Date<br>▲▼ | Denial<br>Reason<br>▲▼ | Billing<br>OWCP<br>ID<br>▲▼ |  |
|                                                                                                    | 2190163100100008013 | 570485719          |                         | P-Professional<br>Bill | DEEOIC        | 01/02/2019                       | 01/02/2019    | E0430                  | \$349.03               | Denied                | RV<br>Generated      | \$0.00               | 02/07/2019                 |                            | •                      |                             |  |
| View Page: 1 O Go + Page Count SaveToCSV Viewing Page: 1 SaveToCSV Next > Next > Next |                     |                    |                         |                        |               |                                  |               |                        |                        |                       |                      | > Last               |                            |                            |                        |                             |  |

You will find scenario 3 on the next page.

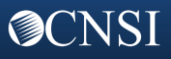

### Viewing Bill Status – Cont.

For the remainder of this job aid, we will cover three different scenarios to give you an idea of how to use the filter criteria to view the status of bills.

#### Scenario 3: Find bills by claimant SSN within a Date of Service (DOS) range.

- From the Inquire Bills page, we will enter the following criteria in the Filter By fields to address Example Scenario 3.
  - **1.** Date of Service (From/To Date) 06/01/2017 and 12/31/2017
  - **2.** Claimant SSN 411500235
  - 3. Select Go The results of search are shown.

| Inquire Bills 1 2 |                      |                   |                              |                        |               |                 |                              |                        |                  |                      |                            |                      |                           |                            |                        |                    |                       |  |
|-------------------|----------------------|-------------------|------------------------------|------------------------|---------------|-----------------|------------------------------|------------------------|------------------|----------------------|----------------------------|----------------------|---------------------------|----------------------------|------------------------|--------------------|-----------------------|--|
| Fil               | er By : From/To Date | e                 | • 0                          | 6/01/2017              | 12/31/201     | 17 <b>And</b>   | Claimant S                   | SN                     |                  | ▼ 411                | 500235                     | And                  |                           |                            | •                      |                    | And                   |  |
|                   | • And                |                   |                              |                        |               | •               | In Header List   With Status |                        |                  |                      |                            |                      |                           | Processing Status          |                        |                    |                       |  |
|                   |                      | •                 | Programs /                   | All v Sut              | omitted In    | All             | • 0                          | Go                     | 2                |                      |                            |                      |                           | Clear Filter               | 💾 Save                 | Filter 🔻           | My Filters ▼          |  |
|                   | TCN                  | Claimant ID<br>▲▼ | Billing<br>Provider NP<br>▲▼ | n Claim Type<br>▲▼     | Program<br>△▼ | From Date<br>▲▼ | To Date<br>▲▼                | Proc/Svc<br>Code<br>▲▼ | Billed<br>Amount | Bill<br>Status<br>▲▼ | Processing<br>Status<br>▲▼ | Paid<br>Amount<br>▲▼ | Paid/Denied<br>Date<br>▲▼ | Adjudication<br>Date<br>▲▼ | Denial<br>Reason<br>▲▼ | Billing<br>OWCP ID | Claimant<br>SSN<br>▲▼ |  |
|                   | 01733181603304280    | 411500235         | 1619975737                   | P-Professional<br>Bill | DEEOIC        | 10/31/2017      | 10/31/2017                   |                        | \$51.06          | Paid                 | RV<br>Generated            | \$17.08              | 12/07/2017                |                            |                        | 020256099          | 411500235             |  |
|                   | 01733181603304281    | 411500235         | 1619975737                   | P-Professional<br>Bill | DEEOIC        | 10/31/2017      | 10/31/2017                   |                        | \$202.62         | Paid                 | RV<br>Generated            | \$93.39              | 12/07/2017                |                            |                        | 020256099          | 411500235             |  |
|                   | 01801881610300715    | 411500235         | 1942687199                   | P-Professional<br>Bill | DEEOIC        | 12/03/2017      | 12/06/2017                   |                        | \$5,790.40       | Paid                 | RV<br>Generated            | \$5,790.36           | 02/15/2018                |                            |                        | 616896800          | 411500235             |  |
|                   | 01828381769000505    | 411500235         | 1477086981                   | P-Professional<br>Bill | DEEOIC        | 07/31/2017      | 08/02/2017                   |                        | \$553.00         | Paid                 | RV<br>Generated            | \$281.17             | 10/18/2018                |                            |                        | 625181600          | 411500235             |  |
|                   | 01829681931012604    | 411500235         | 1477086981                   | P-Professional<br>Bill | DEEOIC        | 07/27/2017      | 07/30/2017                   |                        | \$1,232.00       | Denied               | RV<br>Generated            | \$0.00               | 11/01/2018                |                            | •                      | 625181600          | 411500235             |  |

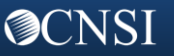